### ERASMUS+

# Elektronická prihláška KA103 Výzva 2019

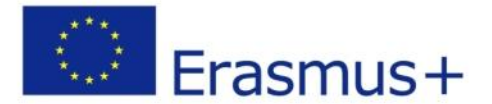

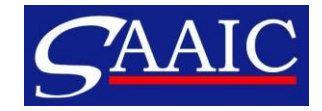

# Obsah prezentácie

- 1. Technické požiadavky
- 2. Obsah prihlášky
- 3. Postup pri podávaní prihlášky

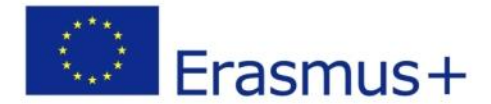

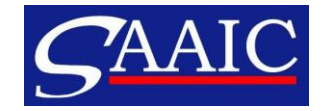

### Technické požiadavky

#### Internetový prehliadač

- Internet Explorer 11.0
- Firefox 45.7
- Chrome 56.0

#### <u>Ďalšie požiadavky</u>

- Adobe Reader 9.3.3 a vyššie (okrem verzie 15.8, odporúčaná verzia 15.20)
- Tlačiareň a skener

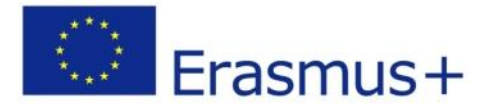

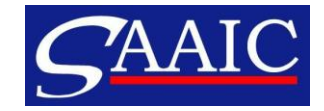

### Obsah prihlášky

- 1. Základné údaje o projekte
- 2. Žiadateľ
- 3. Žiadané aktivity, počty
- 4. Prílohy čestné vyhlásenie, mandátne listy
- 5. Kontrolný zoznam, oznam o ochrane údajov
- 6. Podanie

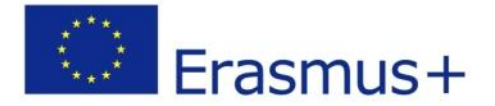

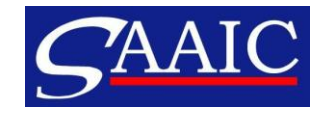

### Základné údaje

Trvanie projektu - 16 alebo 24 mesiacov
 Jazyk prihlášky
 Národná agentúra

Ostatné polia sú predvyplnené (akcia, výzva, termín podania prihlášky, začiatok a koniec projektu)

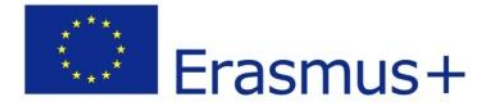

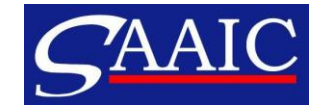

# Žiadateľ

Žiadate v zastúpení mobilitného konzorcia?
 PIC
 Link na EPS

V detailoch organizácie
➢ Profil organizácie
➢ Štatutár, kontaktná osoba, kontaktný e-mail

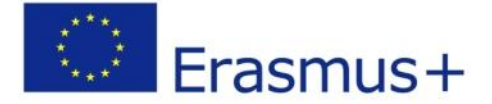

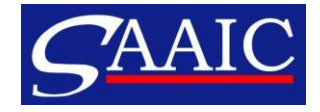

# Žiadané aktivity a počty

Volíte aktivity - štúdium (SMS), stáž (SMP), výučba (STA), školenie (STT)

>Vpisujete žiadané počty - počty účastníkov, dĺžka trvania

#### <u>Špeciálny tréning zamestnancov:</u>

 mobilita zamestnancov na účely špecifického školenia, ktoré je venované rozvoju pedagogických zručností alebo tvorbe kurikula.
 nesmie byť 0%

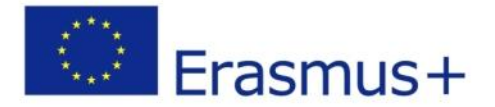

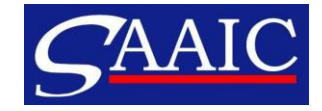

## Prílohy

- Maximálny počet príloh 10 a maximálna veľkosť 10 240 KB.
- Povolené typy príloh: PDF, DOC, DOCX, XLS, XLSX, JPG, TXT, ODT, ODS, CDOC, DDOC, BDOC.
- Čestné vyhlásenie
- V prípade konzorcia mandátne listy

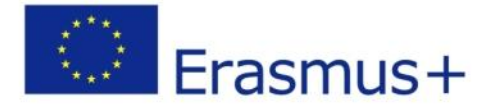

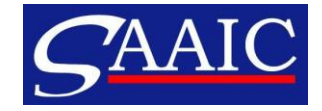

### Skontrolujte si:

- Použili ste správnu prihlášku na všetky vaše plánované aktivity v rámci programových krajín.
- Všetky dôležité políčka ste vyplnili.
- Vybrali ste si správnu národnú agentúru krajiny, v ktorej je založená vaša organizácia.
- Prihláška je vyplnená v jednom z oficiálnych jazykov EÚ.
- Pripojili ste všetky potrebné dokumenty čestné vyhlásenie, podpísané štatutárom, v prípade konzorcia mandátne listy.
- Žiadosť podávate v rámci oprávneného termínu.
- > Uložili, alebo vytlačili ste si kópiu pre seba.
- Poslali ste iba jednu prihlášku na všetky aktivity (ak ste poslali viac, len posledná sa berie do úvahy).

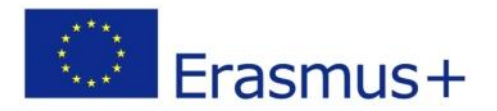

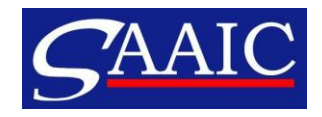

### Postup pri podávaní prihlášky

<u>Link na prihlášku:</u> <u>https://webgate.ec.europa.eu/erasmus-</u> <u>applications/screen/opportunities?opportunitiesBy=Field</u> <u>&id=HE</u>

Alebo:

- 1. www.erasmusplus.sk
- 2. Ako získať grant
- 3. Formuláre žiadostí
- 4. Online žiadosti

Na prístup k prihláške potrebujete mať ECAS účet.

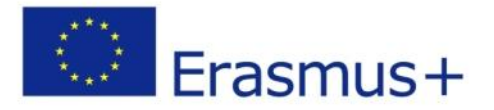

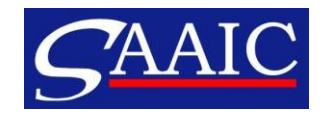

#### <u>Prihláška</u>

S prihláškou nie je možné pracovať v režime off-line!

Povinné polia označené červenou
 Ak sú polia správne vyplnené
 Ak sú polia prázdne alebo nesprávne vyplnené =

Formulár sa automaticky ukladá každé 2 sekundy a vždy sa môžete k prihláške vrátiť (My applications)

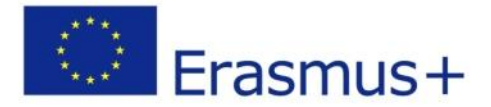

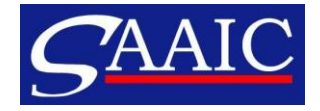

#### Vyhľadanie prihlášky

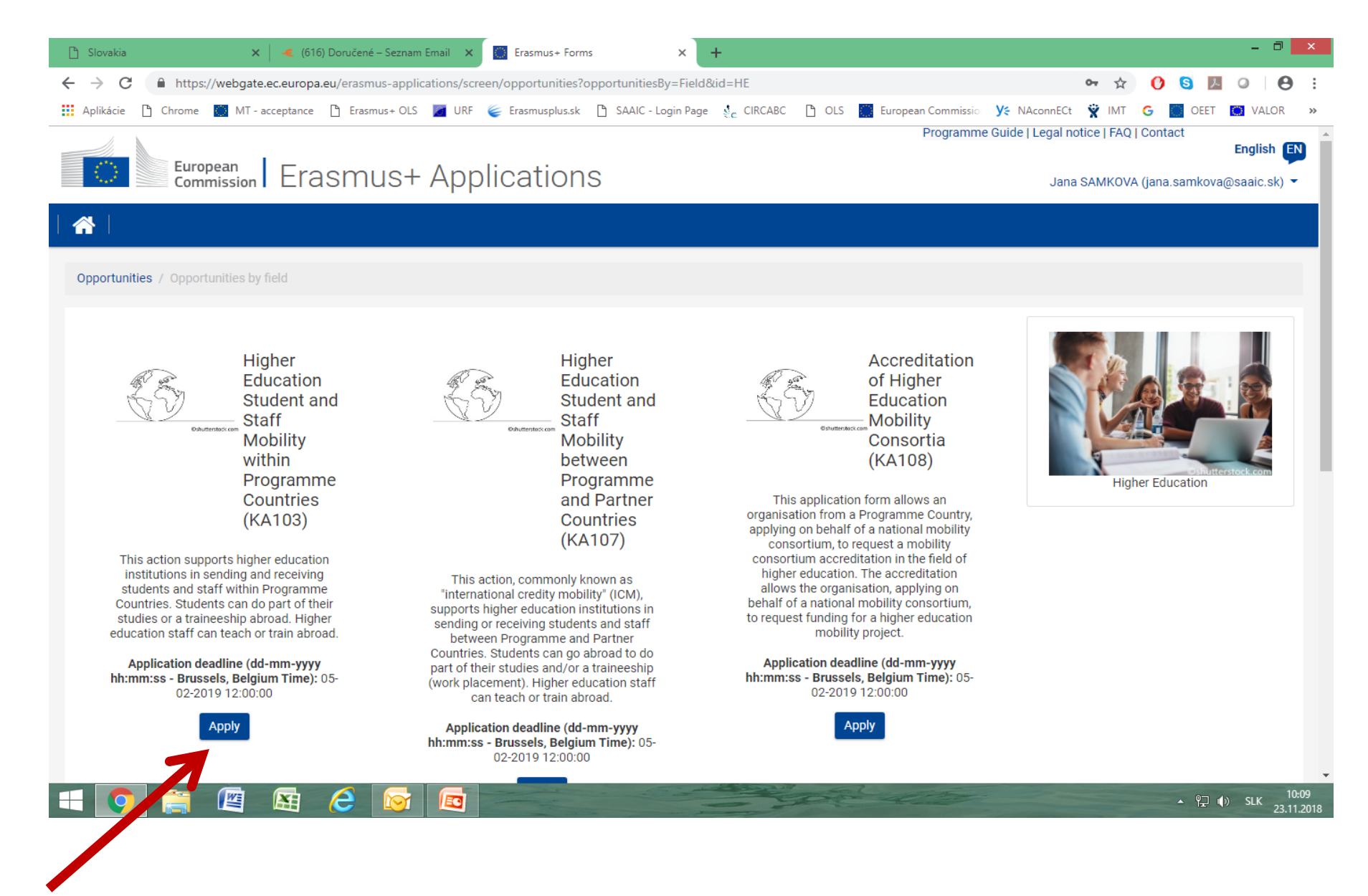

#### Úprava prihlášky

| 🕒 Slovakia                                                              | 🗙 📔 🤏 (616) Doručené – Seznam E                                                                           | imail 🗙 📋 Erasmus+ Forms     | , × +                        |                                                                                                    |                                                                  |                      |                    |                      |           | - 0                   | ×              |
|-------------------------------------------------------------------------|----------------------------------------------------------------------------------------------------|------------------------------|------------------------------|----------------------------------------------------------------------------------------------------|------------------------------------------------------------------|----------------------|--------------------|----------------------|-----------|-----------------------|----------------|
| $\leftarrow \rightarrow C$ $\stackrel{\text{\tiny left}}{}$ https://web | gate.ec.europa.eu/erasmus-applica                                                                         | ations/screen/home?ticket=ST | -7673620-sH5pNFslCdpF9zjX3   | VXcIPR6KoqxI9W                                                                                                    | /h1WA161Q0XyOGvDlw                                               | PIDhoTI0odfl8        | o. 🌣               | 0                    | S 7       | 0 0                   | :              |
| Aplikácie 🗋 Chrome 🔘 I                                                  | NT - acceptance 🌓 Erasmus+ OLS                                                                            | 📕 URF 🛭 😂 Erasmusplus.sk     | 🖺 SAAIC - Login Page 🕴 🖞 CIR | cabc 🕒 ols                                                                                                    | 🔅 European Commissio                                             | <b>У</b> € NAconnECt | 🕱 IMT              | G                    | OEET      | O VALOR               | *              |
| i Published Wed Oct 2<br>Application forms for                          | 4 2018 00:00:00 GMT+0200<br>r Call for Proposals 2019 are under                                           | development and will be ava  | ilable soon.                 |                                                                                                    |                                                                  |                      |                    |                      |           |                       |                |
| Opportunities My App                                                    | lications                                                                                                 |                              |                              |                                                                                                    |                                                                  |                      |                    |                      |           |                       |                |
| Search filters                                                          |                                                                                                    |                              |                              |                                                                                                    |                                                                  |                      |                    |                      |           |                       | ו              |
|                                                                         |                                                                                                    |                              |                              | Or                                                                                                    | der by: Days Remaining                                           | Application Stat     | e   Key A          | ction                | Data Mo   | <b>dified</b>   Statu | IS             |
| 2018 KA229 R1                                                           | UNSUBMITTED                                                                                               |                              | completion Status : INCOMPLE | TE                                                                                                    | Last Modificatio                                                 | on : 13-02-2018 13:  | 23:02 (Bi          | russels              | Time)     |                       |                |
| Erasmus+                                                                | School Exchange Partnerships<br>CISAROVA Nada<br>Form Id: KA229-C3F18007                                  |                              |                              |                                                                                                    |                                                                  |                      |                    |                      |           | ≡ ▼                   |                |
| 2018 KA107 R1                                                           | UNSUBMITTED                                                                                               |                              | Completion Status : COMPLET  | E                                                                                                    | Last Modificatio                                                 | on : 01-02-2018 13:  | 31:47 (Bi          | russels              | Time)     |                       | ך              |
| Erasmus+                                                                | Higher education student and sta<br>Total grant: 10125 EUR<br>SMALOVA Katarina<br>Form Id: KA107-CB8BFBAA | aff mobility between Program | me and Partner Countries     |                                                                                                    |                                                                  |                      |                    |                      |           | ≡ ▼                   |                |
| 2019 KA103 R1                                                           | DRAFT                                                                                                    |                              | Completion Status : INCOMPLE | TE                                                                                                    | Last Modificatio                                                 | on : 22-11-2018 17:  | 49:42 (2           | ussels               | Time)     |                       | ך              |
| Erasmus+                                                                | Higher education student and staff mobility within programme countries (KA103)<br>SAMKOVA Jana            |                              |                              |                                                                                                    | 74                                                               |                      |                    |                      |           | ≣ -                   |                |
|                                                                         | Form Id: KA103-41ECF689                                                                                   |                              |                              | Re<br>Submis<br>12:                                                                                                    | maining days<br>sion Deadline: 05-02-20<br>00:00 (Brussels Time) | 19                   | r €<br>r €<br>10 D | dit<br>hare<br>elete | ion Uioto |                       |                |
| 2018 KA205 R1                                                           | UNSUBMITTED                                                                                               |                              | Completion Status : INCOMPLE | TE                                                                                                    | Last Modificatio                                                 | on : 23-01-2018 11:  | 37:14 (Br          | russels              | Time)     | , y                   | ך              |
| Erasmus+                                                                | Strategic Partnerships for youth<br>SAMKOVA Jana<br>Form Id: KA205-04977349                               |                              |                              |                                                                                                    |                                                                  |                      |                    |                      | -         | = -                   |                |
|                                                                         |                                                                                                    |                              |                              | Section of the section of the sectio | - alto                                                           | -                    |                    |                      | · 밑 (     | » SLK 10              | ):20<br>1 2010 |

#### Zdieľanie prihlášky

| Share Application                                                              |                               |
|--------------------------------------------------------------------------------|-------------------------------|
| User Email                                                                     | Permission Level<br>Read Only |
| Comment                                                                        |                               |
|                                                                                | a                             |
| SHARE CANCEL<br>Please note that no email is sent after performing this share. |                               |

#### Tlač a podanie prihlášky

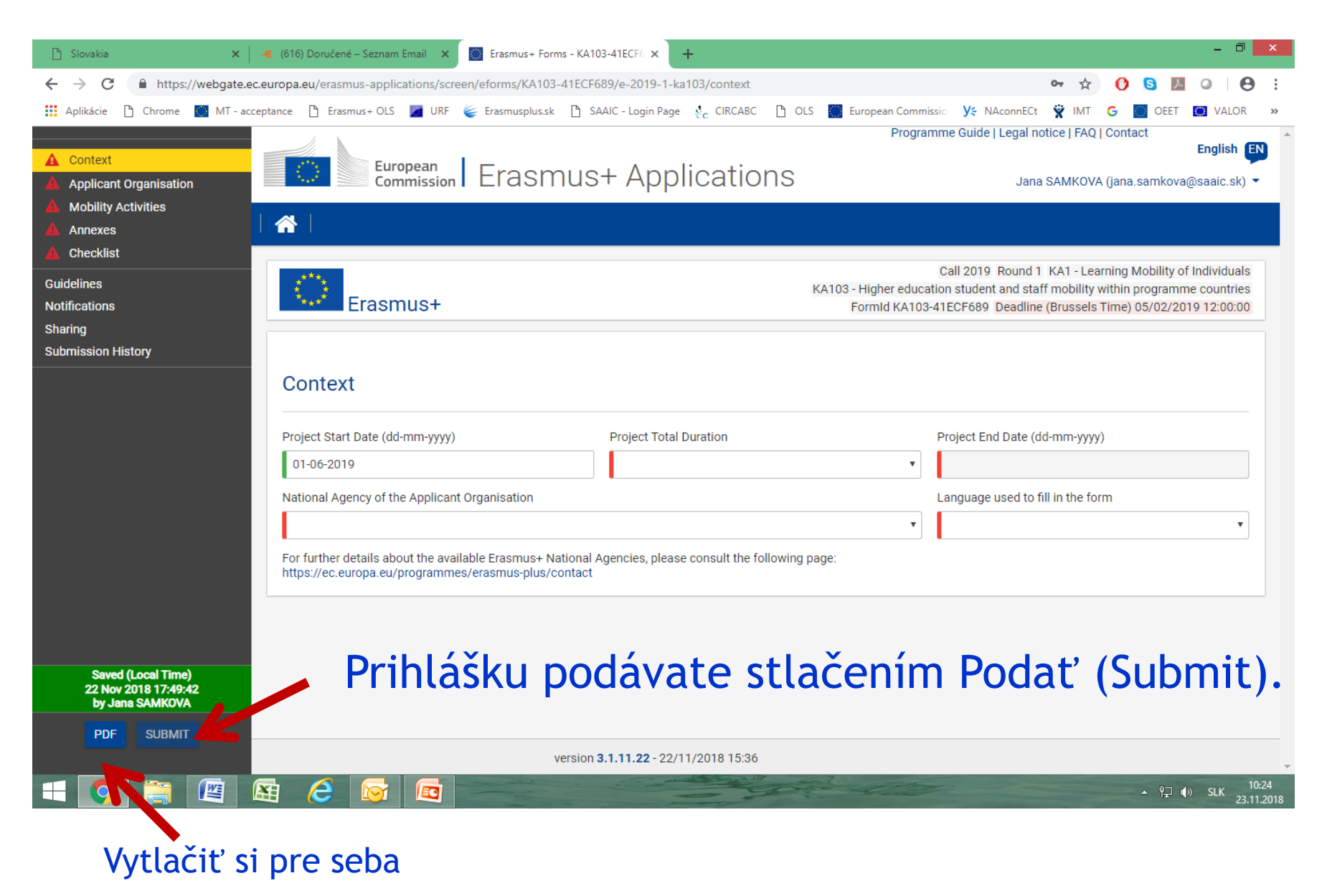

### Potvrdenie o podaní

| ce       |                                           |                     | L, J    |
|----------|-------------------------------------------|---------------------|---------|
| 11-      | Submission confirmation                   |                     | 2       |
| -        | Submitted:                                | YES                 |         |
| AF       | Submission ID:                            | 1035209             | 21<br>1 |
|          | Submission date (Brussels, Belgium Time): | 2017-07-25 14:02:59 |         |
| נח<br>בע |                                           |                     | ок      |

# TERMÍN PODÁVANIA PRIHLÁŠOK: 5. 2. 2019

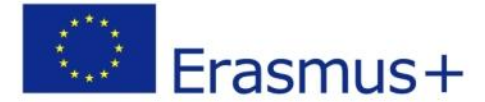

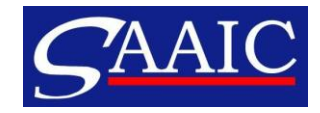

# Ďakujeme za pozornosť.

<u>erasmus@saaic.sk</u> <u>www.erasmusplus.sk</u>

Facebook - Erasmus SAAIC, Erasmusplus SK

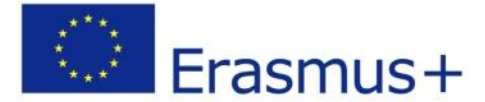

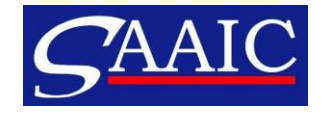